# RAVEN SC1/TC1 INSTALLATION GUIDE FOR CASE IH STEIGER/NH T9.XXX (MY 16 AND NEWER)

This quick guide provides the instructions for the installation of SC1/TC1 on:

| Make        | Year and Model                       | Serial Number      |
|-------------|--------------------------------------|--------------------|
| Case IH     | 2016 and Newer Steering Ready        | All                |
| New Holland | 2016 and Newer T9.XXX Steering Ready | ZFF403001 & Higher |

For calibration and operation information, refer to the Operation Manual (P/N 016-4010-005) included with the kit.

# **INSTALLATION DIAGRAM**

Refer to Figure 1 on page 2 for a basic overview of the installation of the SC1/TC1 system. The sections that follow offer more detailed installation procedures.

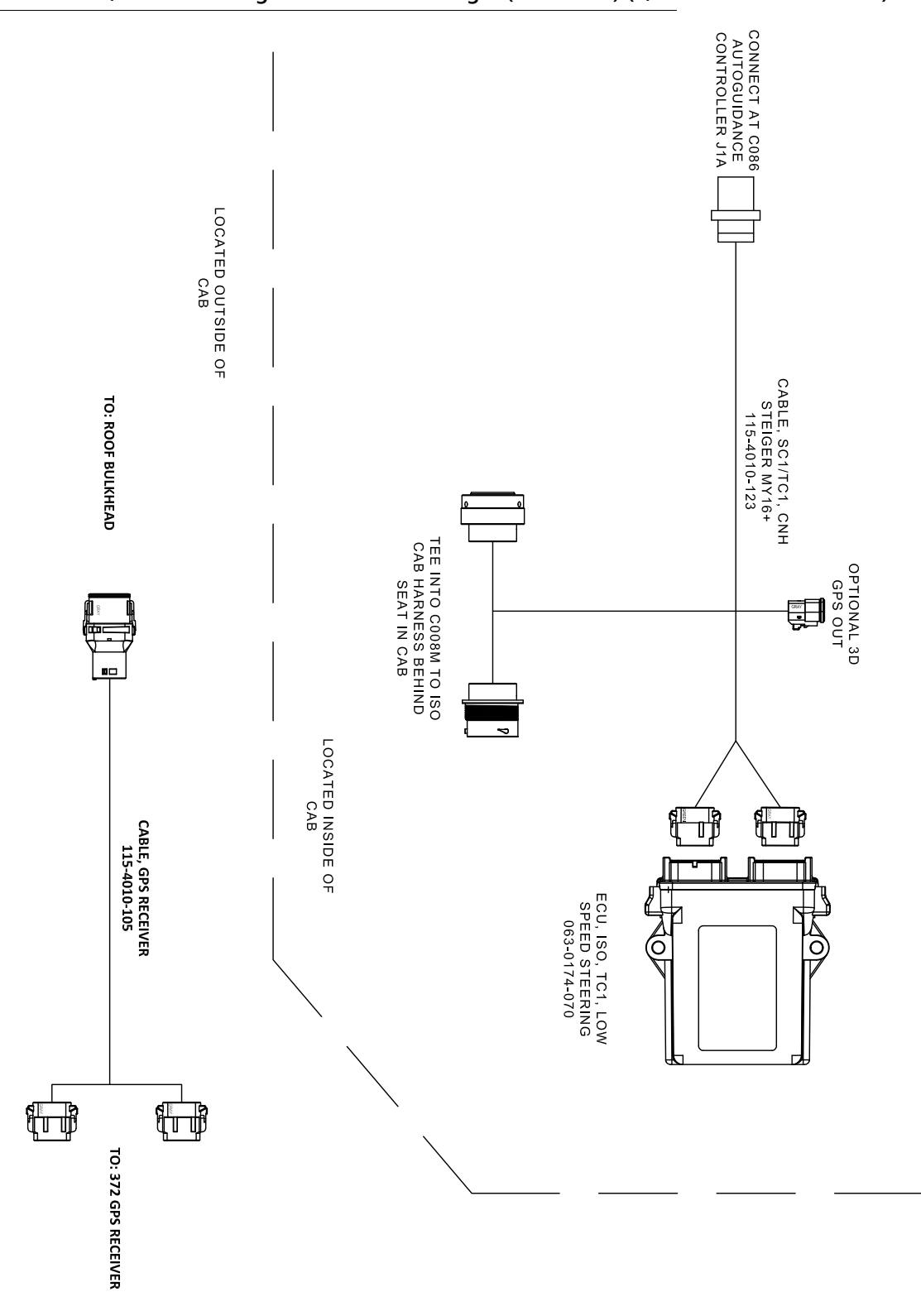

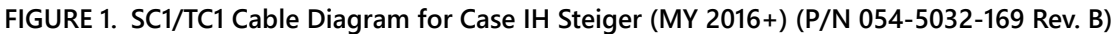

# ISOBUS DISPLAY CONNECTION

1. Connect the 12-pin connector of the ISOBUS display adapter cable (P/N 115-7300-126) to the existing mating connector behind the trim in the rear-right corner post of the cab.

### FIGURE 2. ISObus Display Mating Cable

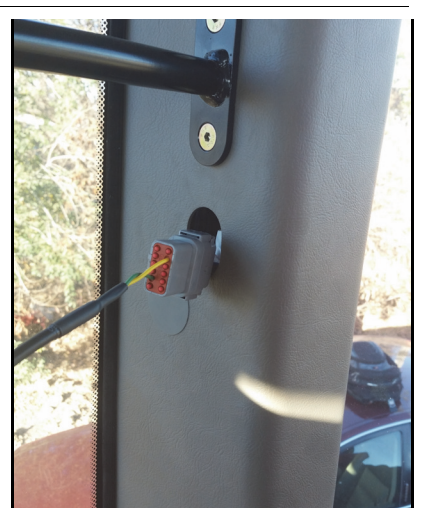

- 2. Locate the Viper 4 cable (P/N 115-7300-126) or the CR7 cable (P/N 115-7300-092).
- 3. Connect the round 16-pin connector on the Viper 4 ISO cable (P/N 115-7300-135) or the CR7 cable (P/N 115-7300-092) to the mating connector on the 115-7300-126 cable.
- 4. Follow the directions provided with the Viper 4 or CR7 to install the field computer.
- 5. Route and connect the Viper 4 adapter cable or CR7 adapter cable onto the mating connectors on the field computer.

# **INSTALL THE SC1/TC1 UNIT**

1. Locate the instruction seat in the cab.

### FIGURE 3. Instruction Seat

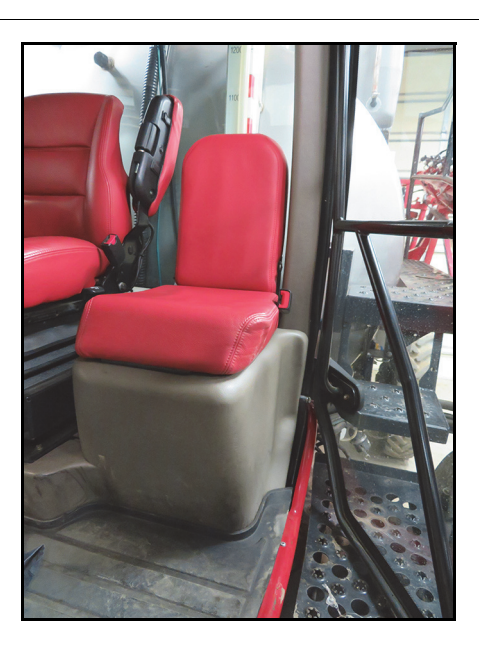

- 2. Remove the instruction seat and compartment wall to access the SC1/TC1 mounting location.
- 3. Mount the SC1/TC1 node (P/N 063-0174-070) to the mounting studs on the node mounting bracket and secure using the supplied 1/4" 20 flanged lock nuts (P/N 312-1001-168).
- 4. Mount the node and bracket assembly to the floor studs and secure to the floor using the supplied M6 x 1.0mm nuts (P/N 312-1001-183).

## FIGURE 4. Node and Bracket Secured to Floor Studs

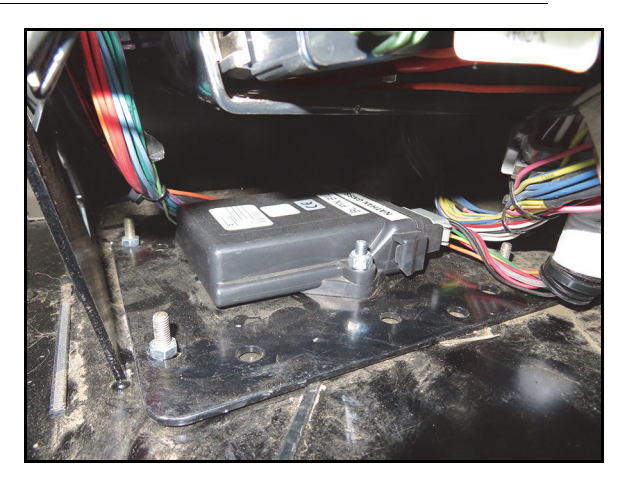

5. Route and connect the two rectangular connectors of the cable (P/N 115-4010-123) to the mating ports of the SC1/TC1 node.

# INSTALL THE GPS RECEIVER CABLE

| 372 | CASEI |  |  |
|-----|-------|--|--|
|     |       |  |  |
|     |       |  |  |

## FIGURE 5. GPS Receiver Adapter Cable Connection

- 1. Locate and remove the existing cabling connecting the GPS receiver and the bulkhead connector to the roof.
- 2. Connect the two rectangular connectors of the cable (P/N 115-4010-105) to the GPS receiver.
- 3. Connect the remaining rectangular connector to the roof bulkhead connector.

# MACHINE HARNESS CONNECTIONS

- 1. Locate the 40-pin Deutsch connectors on the floor inside the instructional seat.
- 2. Connect the 40-pin Deutsch connector to the mating connector on the SC1/TC1 cable (P/N 115-4010-123).

## FIGURE 6. ECU Harness Connected to Machine Harness

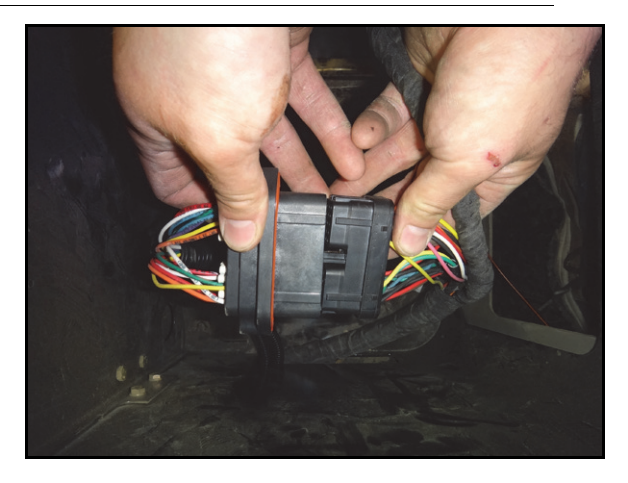

#### FIGURE 7. Machine Bulkhead Connection

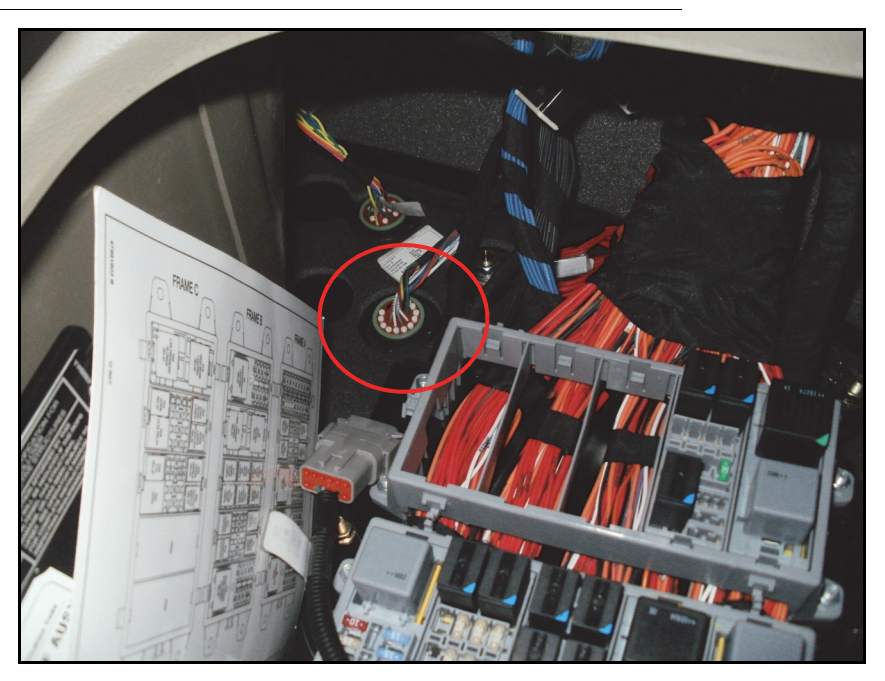

3. Disconnect the machine bulkhead connector and tee in the mating connectors on the HDU harness (P/N 115-4010-123).

# **OPERATION**

Refer to the SC1/TC1 Calibration and Operation Manual (P/N 016-4010-005) for instructions on configuring, calibrating, and operating SC1/TC1. Please note the location of the master switch and the resume switch on the machine because they are needed for operation.

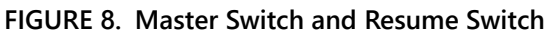

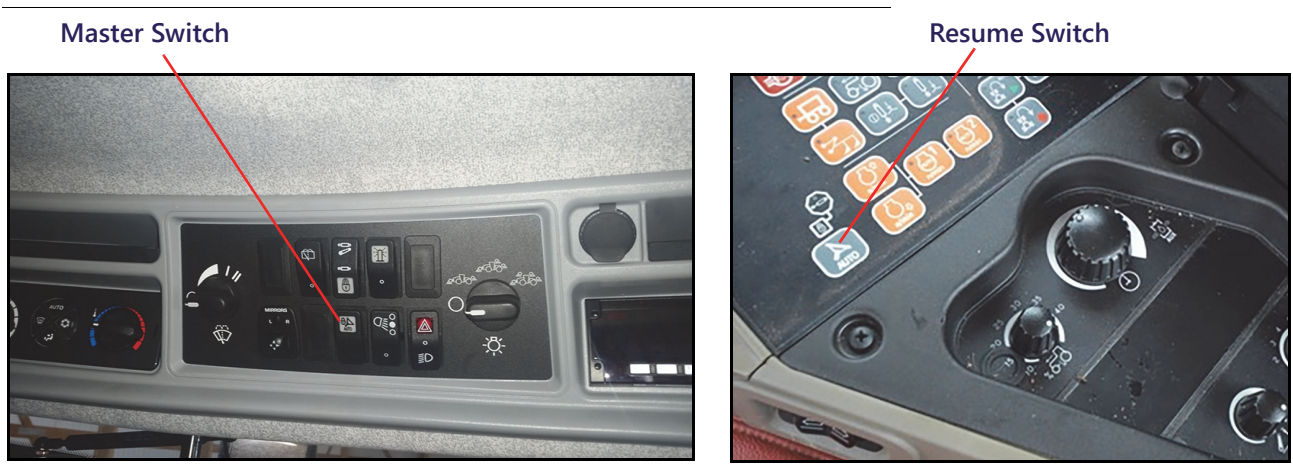